AM103 Quad Attenuverter & Offset Generator User Manual • Version 1.0 • October 2015

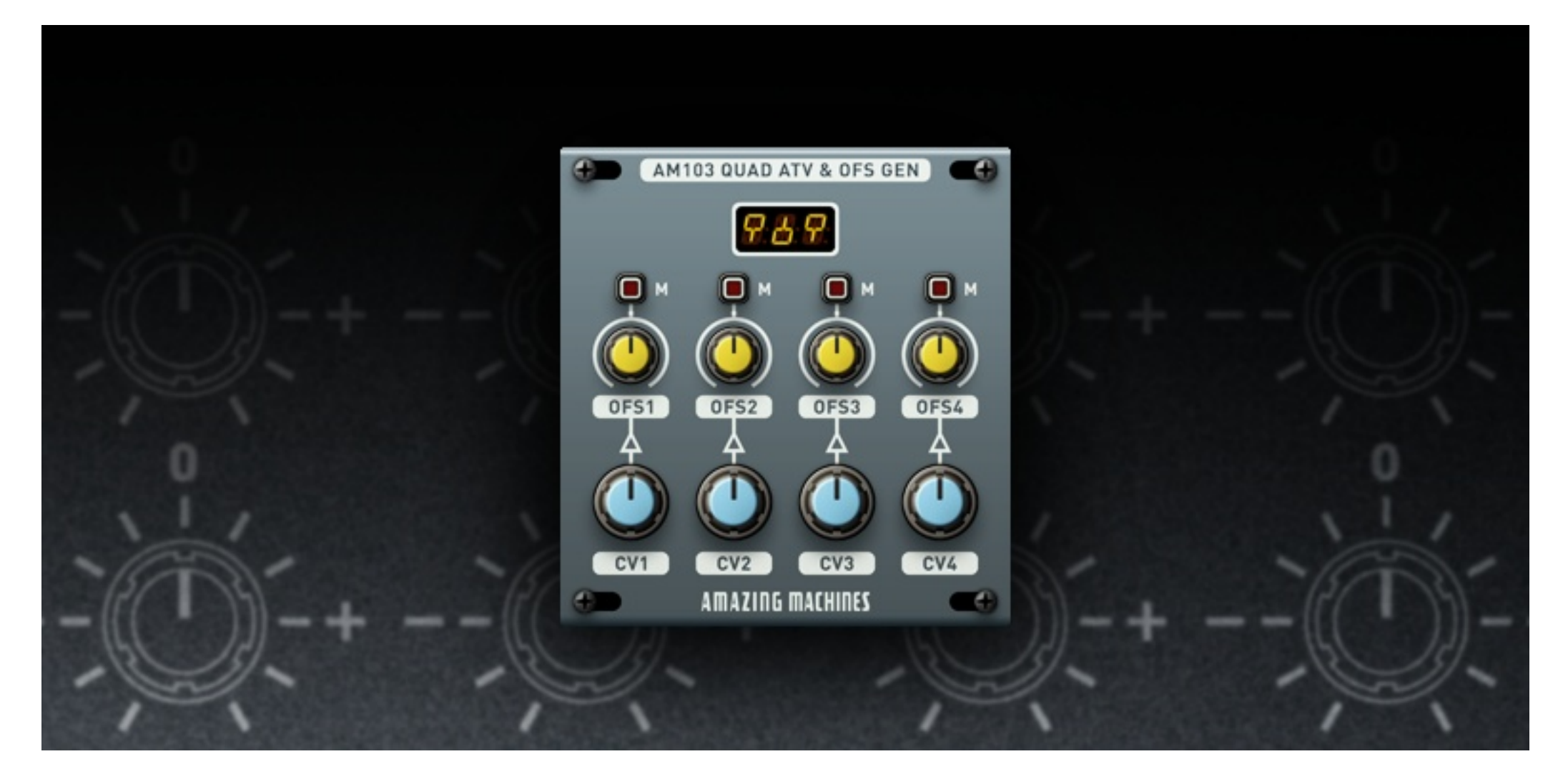

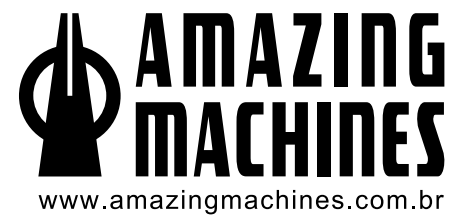

#### INTRODUCTION

Thank you, and congratulations on your choice of the AM103 module.

AM103 is a Block module for use with the Native Instruments' Reaktor Blocks Modular System.

A Quad Attenuverter and Offset Generator. Built to function as an Expander Module for other Amazing Machines' modules, AM103 can also be used as a Command Center for all Modulations within a Patch, taking care of Modulation Levels and Offsets, as well as individually Muting Modulation Sources.

You must accept the license agreement to use this product. Please see www.amazingmachines.com.br/software\_eula.html for details.

Reaktor is a trademark of Native Instruments GmbH, all other trademarks and copyrights are property of their respective owners.

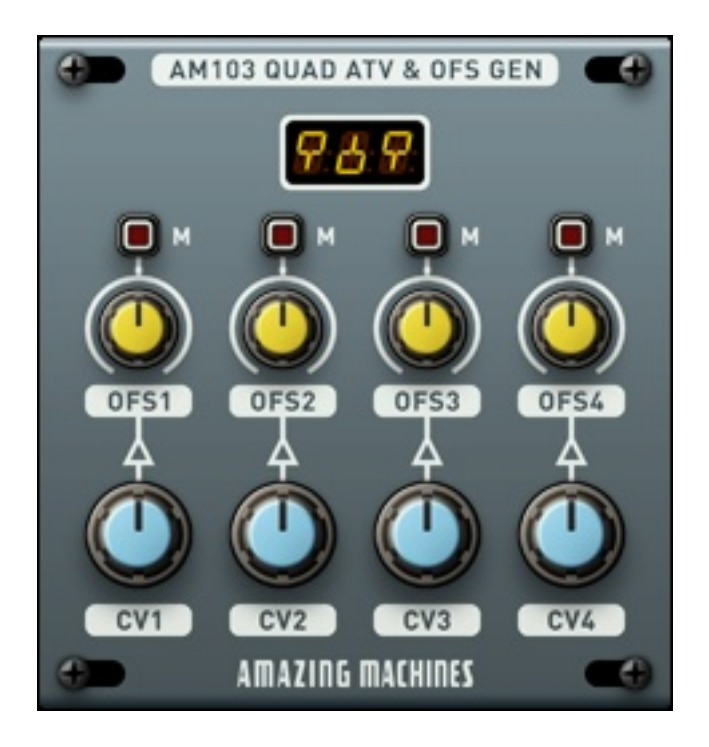

# TABLE OF CONTENTS

| Chapter 1 - System Requirements       | 1  |
|---------------------------------------|----|
| Chapter 2 - Installation Guide        | 2  |
| Chapter 3 - Connections and Interface | .4 |
| Chapter 4 - Module Flow Chart         | .7 |

#### CHAPTER 1 - SYSTEM REQUIREMENTS

#### Windows

- Windows 7, Windows 8 or Windows 10 (latest Service Pack, 32/64-bit).
- Intel Core 2 Duo or AMD AthlonTM 64 X2, 4 GB RAM.

#### Mac

- Mac OS X 10.9 or 10.10 (latest update, 64-bit only).
- Intel Core 2 Duo, 4 GB RAM.

General System Requirements

• Native Instruments' Reaktor 6.0 or Newer.

#### CHAPTER 2 - INSTALLATION GUIDE

To install and use the AM103 module, simply extract the contents of the provided ".ZIP" archive to your prefered location on your Computer, using an extraction tool such as WinZip.

Then copy the folder "Amazing Machines" to your Reaktor Blocks Library folder.

| Reaktor Blocks              | Mar No. of Contract of Contract of Contrac |
|-----------------------------|----------------------------------------------------------------------------------------------------|
|                             | Q.                                                                                                    |
| Name                        | ▲ Size Kind                                                                                                    |
| Documentation               | Folder                                                                                                    |
| 💩 Drive.ens                 | 68.3 MB Rle                                                                                                    |
| 💩 Duality.ens               | 47.7 MB Rle                                                                                                    |
| 💩 Kyaraben.ens              | 35.8 MB Rle                                                                                                    |
| 🕨 🚞 Library 🔫               | Folder                                                                                                    |
| 💩 Monark Mikro.ens          | 27.1 MB Rle                                                                                                    |
| 💩 Organ Blaster.ens 🛛 😝 🔿 🔿 | AM103 Quad ATV & OFS v1.0                                                                                                    |
| 💩 Quadrapolis.ens           |                                                                                                    |
| A Quant FM.ens              |                                                                                                    |
| ظ Squares.ens               | Name                                                                                                    |
| اه Steps.ens                | 副 AM103 Ouad ATV & OFS v1.0.ens                                                                                                    |
|                             | Copy to your Reaktor Blocks Library                                                                                                    |
|                             | Amazing Machines                                                                                                    |
|                             |                                                                                                    |
|                             |                                                                                                    |
|                             |                                                                                                    |

If you have other Amazing Machines modules installed in your System, simply copy the file "AM103 Quad ATV & OFS v1.0.ism" to the folder "Amazing Machines" located in your Reaktor Blocks Library folder.

| Reaktor Blocks                             | Han Han Han Han Han Han Han Han Han Han              |
|--------------------------------------------|------------------------------------------------------|
|                                            | Q                                                    |
| Name Kyaraben.ens                          | ▲ Size Kind                                          |
| Library                                    | Folder                                               |
| Amazing Machines                           | Folder                                               |
| III AM101 Colorful Noise v1.0.ism          | 17.5 MB Rnt                                          |
| IIII AM102 Programmable Wavetable v1.0.ism | 23.9 MB Rnt                                          |
| IIII AM103 Quad ATV & OFS v1.0.ism         | 25 MB Rnt                                            |
| Bento Box                                  | Folder                                               |
| 🗟 Blocks New.ens 🛛 😝 🔿 🔿                   | AM103 Quad ATV & OFS v1.0                            |
| ▶ 📄 Boutique                               |                                                      |
| Digilog                                    |                                                      |
| Driver                                     | Name                                                 |
| Modern                                     | AM103 Quad ATV & OFS v1 0 ens                        |
| Monark                                     | Copy to your Reaktor Blocks Library                  |
| Rounds                                     | Copy to your Reactor Blocks Library Amazing Machines |
| 🕨 🚞 Util                                   | AM103 Quad ATV & OFS v1 Q ism                        |
| Monark Mikro.ens                           | AMIOS Quad AIV & OIS VI.O.ISII                       |
| A Organ Plaster ons                        |                                                      |

Alternatively the provided "AM103 Quad ATV & OFS v1.0.ens" file can be used to copy and paste the module between Ensembles.

### CHAPTER 3 - CONNECTIONS AND INTERFACE

AM103 is a Quad Attenuverter and Offset Generator. Built to function as an Expander Module for other Amazing Machines' modules, AM103 can also be used as a Command Center for all Modulations within a Patch, taking care of Modulation Levels and Offsets, as well as individually Muting Modulation Sources.

#### Connections

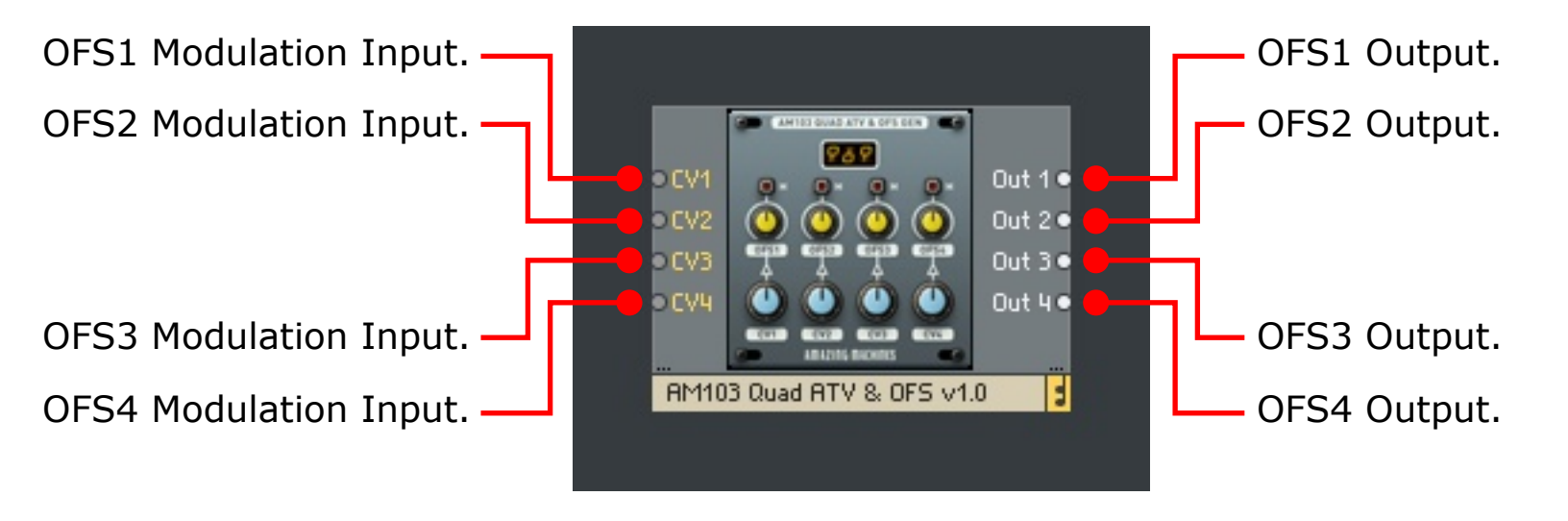

## Controls

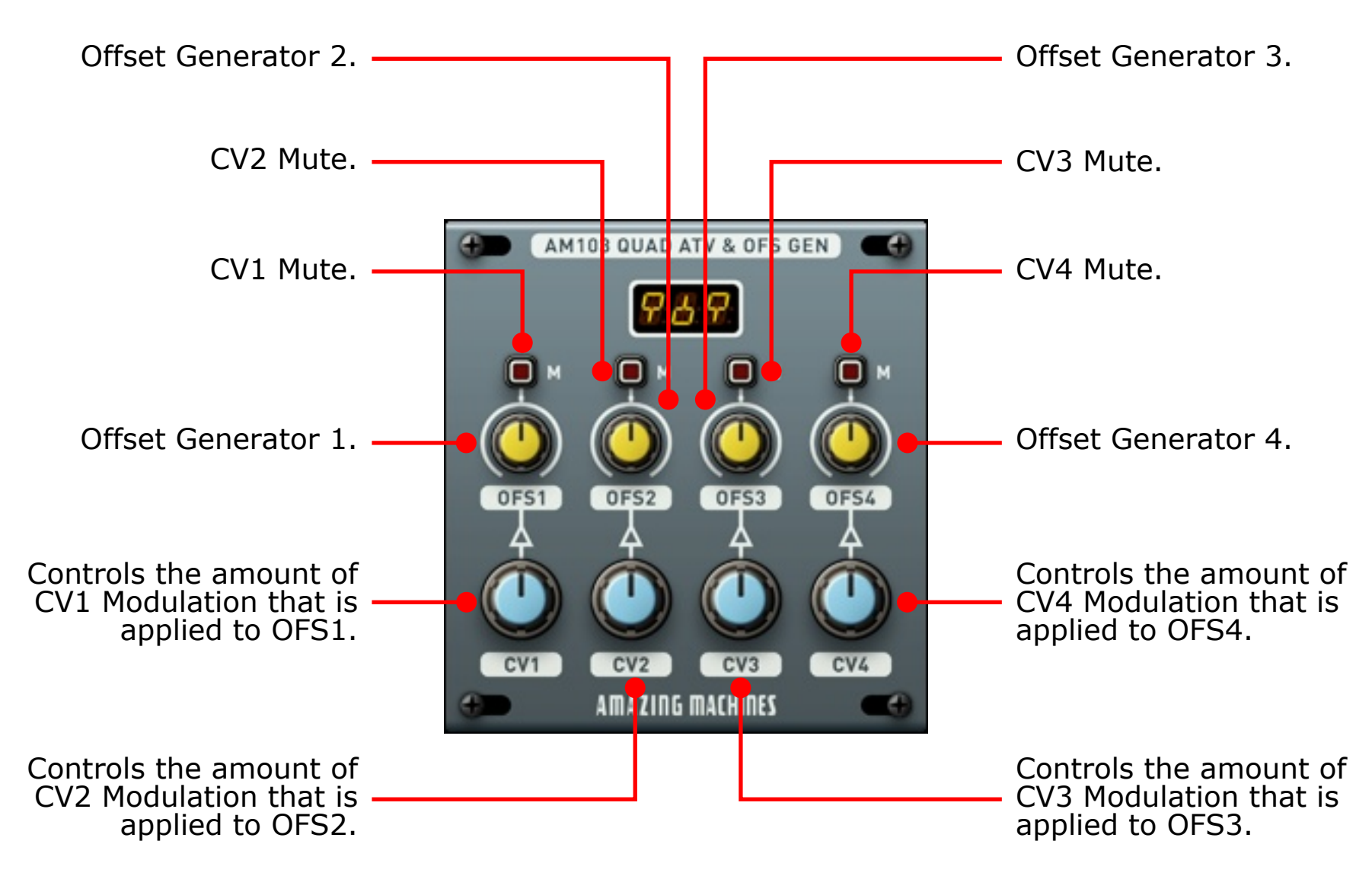

### Mouse Areas, Value Display and Modulation Indicators

Unified Value Display, the Controls on the AM103 GUI report their current Status to this Display.

The areas marked in red are Mouse Areas, they activate the Value Display for the selected Control, everytime a Knob or Switch is changed the Value Display automatically updates the Status of the Control, but sometimes you may want to check the Status of a Control without changing its current position, the Mouse Areas serve this purpose.

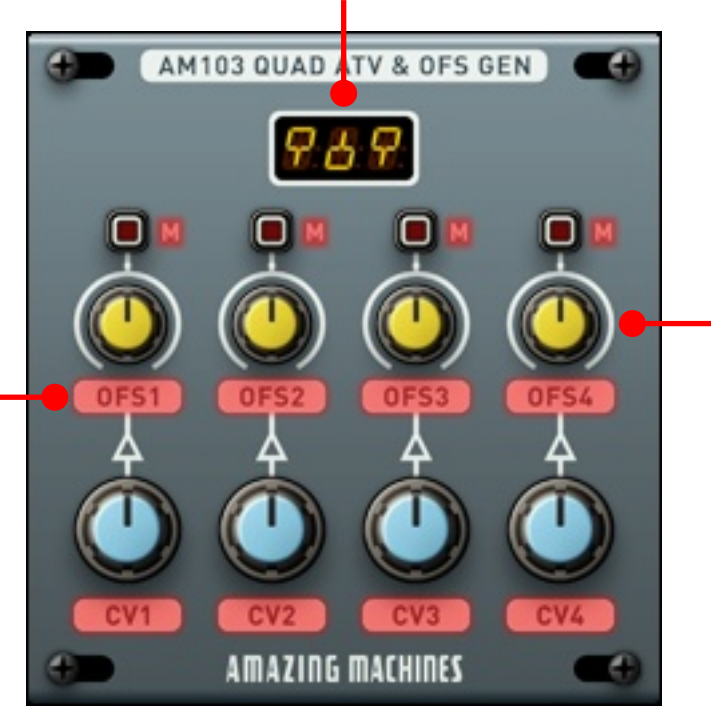

The white dots that circle around the OFS1, OFS2, OFS3 and OFS4 knobs are Modulation Indicators, they move away from the knobs indicators depending on how the CV1, CV2, CV3 and CV4 Inputs are set.

#### **General Controls**

To set a Knob or Switch back to it's Default Position, control+click the desired Knob or Switch and select "Set to Default" from the drop down menu. Double-clicking a Knob will also set it back to it's Default Position.

#### MIDI Learn

To set a Knob or Switch to respond to a specific MIDI Continuous Controller, control+click the desired Knob or Switch and select "MIDI & OSC Learn" from the drop down menu, then move the desired MIDI Controller to assign.

# CHAPTER 4 - MODULE FLOW CHART

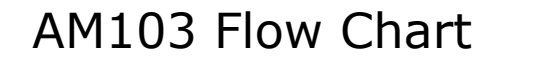

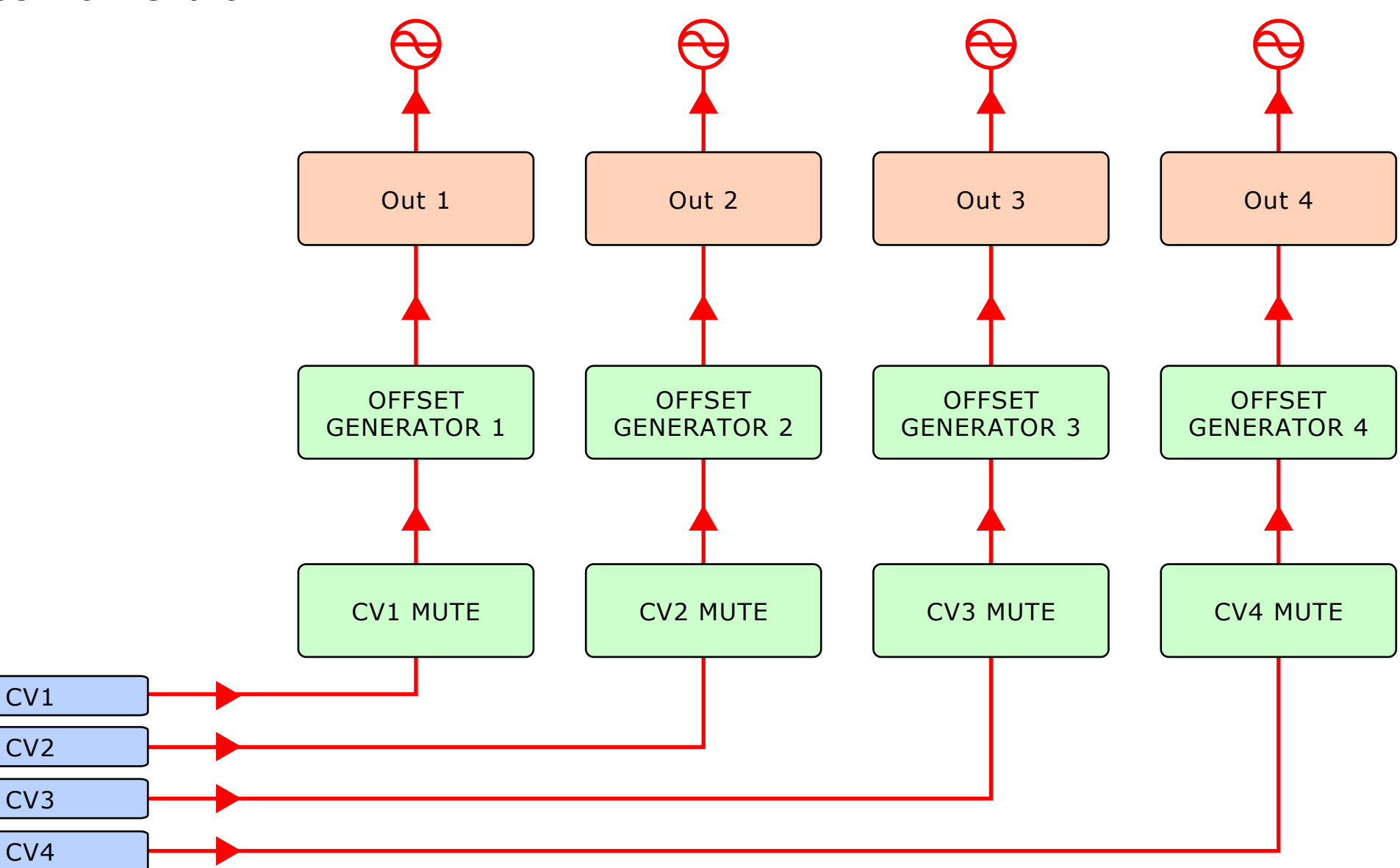

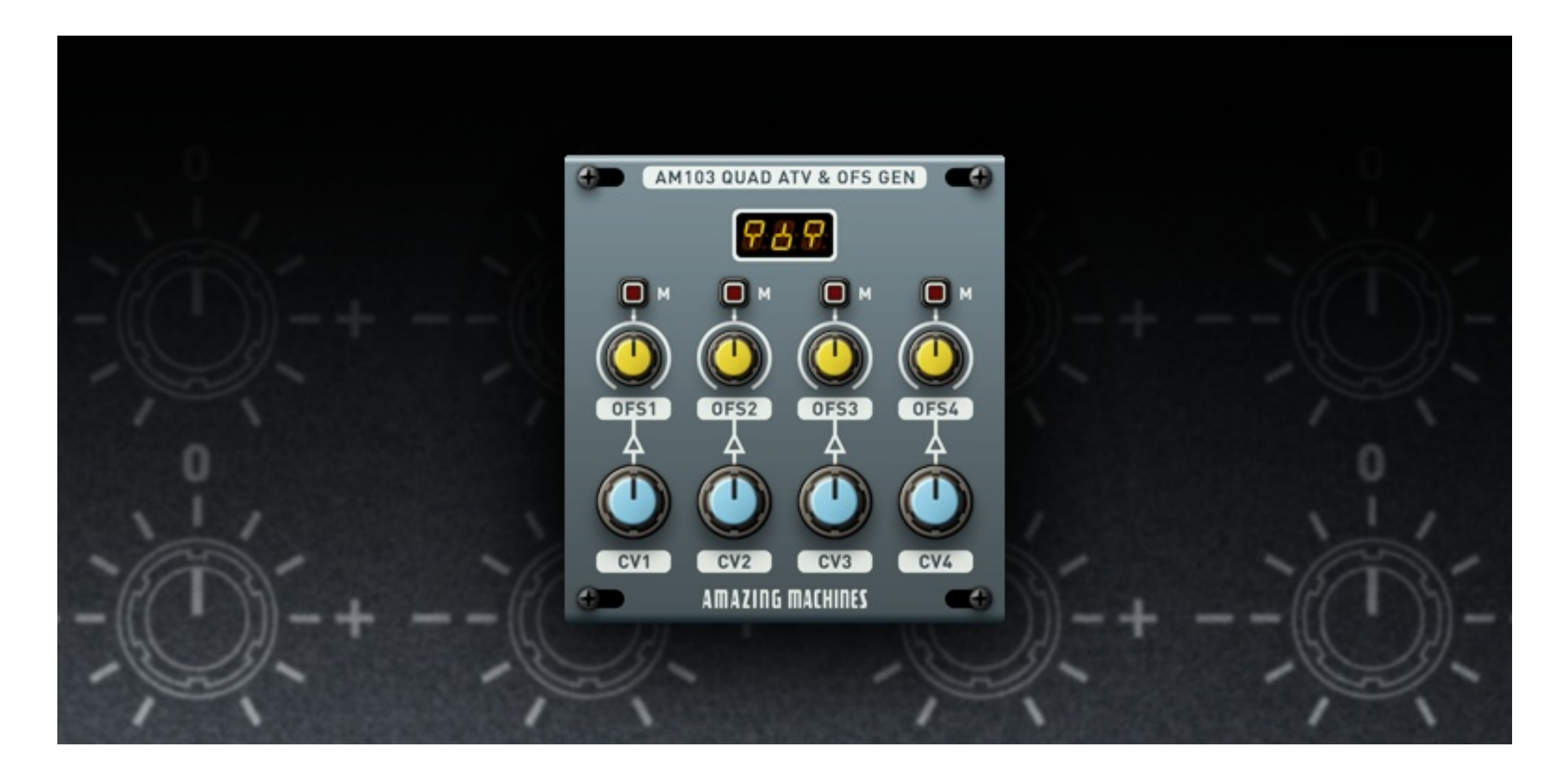